| 🖻 🤞 Новая вкладка 🛛 🗶 💟 VK                      | Мессенджер × 🥃 Как создать карточку ребёнка ×                                                                                                    | Портал государственных услуг × +                 | ~ – a ×              |
|-------------------------------------------------|----------------------------------------------------------------------------------------------------|--------------------------------------------------|----------------------|
| $\leftarrow \rightarrow C \square \bigcirc A =$ | https://www.gosuslugi.ru/?_=1730312882526                                                                                                    | 50% 公                                            | ⊠ III\ ③ 🃜 🖆 ≡       |
| 🜖 Яндекс 📴 Почта 💌 Яндекс.Почта 📮 контакт       | 🔮 журнал 🤎 САЙТ-меню 🖤 САЙТ 📀 sok 🚺 Директум 🖤 СА                                                                                                    | ЙТ школы \prec ЗАЯВКИ 🥲 Сферум 📌 тип 5           | >> 🗅 Другие закладки |
|                                                 | ГОСУСЛУГИ Гражданам - Услуги Документы                                                                                                    | Захаления Анна Л. Х                              | î                    |
|                                                 |                                                                                                    | Профиль<br>Ужедомления                           |                      |
|                                                 | топулярные дарровые Справии тексови (ранспорт сельки Окразование тетистрация<br>услуги Вылисон Пособия Права Для Паслорт                                                                                                    | Ниточи<br>Нилоги<br>Все организации и роли Выйти |                      |
|                                                 | разование стоянца стоянца стоянц | Служба по контракту >                            |                      |
|                                                 | Beegurre aanpoc                                                                                                    | >                                                |                      |
|                                                 | Затикъ н врачу Налоговые уведомления Вылиска медуслуг Пристав                                                                                                    | и Лицевой счёт СФР                               |                      |
|                                                 |                                                                                                    |                                                  |                      |
|                                                 | Уведомления и платежи                                                                                                    | Все уведомления                                  |                      |
|                                                 |                                                                                                    |                                                  |                      |
|                                                 | Новости         Переведите ваши пенсионные нанопления в программу           22:10.24 в 12:45         Гокуслупи                                                                                                    |                                                  |                      |
|                                                 | Системење 3 октября истекает срок сертификата электронной подлиси                                                                                                    | Нет задолженностей                               |                      |
|                                                 | 2 19.09.24 s 18:03 Copredensor OGucca47b6083385913665b2933093fBc6                                                                                                    | Платежи по квитанции                             |                      |
|                                                 | Систенные         На ваше имя выпущена электронная подпись           10.09.24 в 13.09         Сортификат 09АВ45РСЕЗD49360130DBC661D93646E                                                                                                    |                                                  |                      |
|                                                 |                                                                                                    |                                                  |                      |
|                                                 |                                                                                                    |                                                  |                      |
|                                                 |                                                                                                    |                                                  |                      |
|                                                 | Новое на портале                                                                                                    | < >                                              |                      |
|                                                 | Новое на портале                                                                                                    |                                                  |                      |

## 1. войдите в личный кабинет Родителя, зайдите в Профиль

2. выберите раздел Семья и дети, для этого щелкните по ссылке Документы, потом слева Семья и дети

| 💼 🔞 Новая вкладка 🛛 🗙 💟 V                        | /К Мессенджер Х                  | Как создать карточку ребёнка | 🗙 🥃 Портал государи  | ственных услу: Х +    | $\sim$             |       | - 6      | ×        |
|--------------------------------------------------|----------------------------------|------------------------------|----------------------|-----------------------|--------------------|-------|----------|----------|
|                                                  | ≏ https://lk.gosuslugi.ru/settir | igs/account                  |                      | ☆                     | $\bigtriangledown$ | \ @   | > 🚬      | മ ≡      |
| 🚯 Яндекс 🔮 Почта 💌 Яндекс.Почта 📮 конта          | кт 🔮 журнал 🔮 САЙТ-меню          | 🎯 САЙТ 🥝 sok 🚺 Директум      | 🎯 САЙТ школы 🛛 🐋 ЗАЯ | ЯВКИ 🙁 Сферум 💻 тип 5 |                    | $\gg$ | 🗋 Другие | закладки |
| ГОСУСЛУГИ Гражданам ~                            |                                  | Услу                         | ги Документы         | Заявления Платежи     | Помощь             | Q     | ЛА       | - Č      |
| Профиль                                          |                                  |                              |                      |                       |                    |       |          |          |
| Учётная запись                                   |                                  |                              |                      |                       |                    |       |          |          |
| 😇 ⊌ Новая вкладка 🛛 🗶 🕒 VK Мессенд               | DKE                              |                              |                      |                       |                    |       |          |          |
| ← → C @ ○ A == https://                          | /lk.                             |                              |                      |                       |                    |       |          |          |
| 🜖 Яндекс 🔯 Почта 💌 Яндекс.Почта 📮 контакт  💡 жур | рна                              |                              |                      |                       |                    |       |          |          |
| <b>ГОСУСЛУГИ</b> Гражданам 🗸                     |                                  |                              |                      |                       |                    |       |          |          |
| Документы и даннь                                | ы                                |                              |                      |                       |                    |       |          |          |
| Личные документы                                 |                                  |                              |                      |                       |                    |       |          |          |
| Семья и дети                                     | -                                |                              |                      |                       |                    |       |          |          |
| Транспорт                                        |                                  |                              |                      |                       |                    |       |          |          |
| Здоровье                                         |                                  |                              |                      |                       |                    |       |          |          |
| Недвижимость                                     |                                  |                              |                      |                       |                    |       |          |          |
| Работа и пенсия                                  |                                  |                              |                      |                       |                    |       |          |          |
| Образование                                      |                                  |                              |                      |                       |                    |       |          |          |
| Льготы и выплаты                                 |                                  |                              |                      |                       |                    |       |          |          |
| FF 🔎 Поиск 🥢 🕵                                   |                                  |                              |                      |                       |                    |       |          |          |

3. выберите (если уже есть) или создайте карточку ребёнка: Карточка ребенка – Добавить

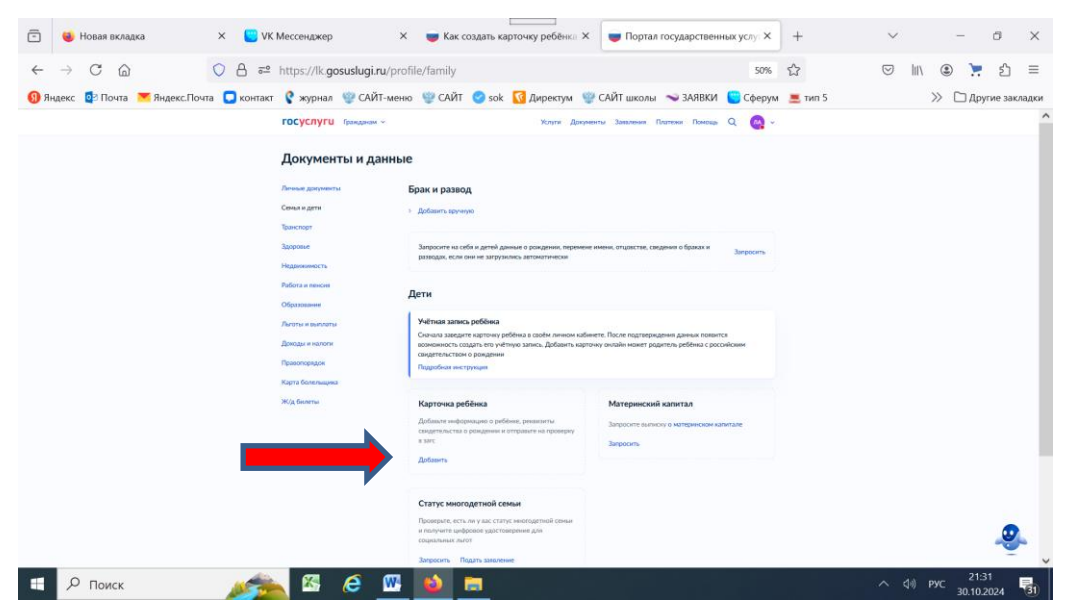

4. Внесите данные о ребенке. Дождитесь обязательной проверки свидетельства о рождении и СНИЛС. Проверка данных занимает от 15 минут до 30 календарных дней (у меня не более 15 минут), ИНН – запросить, укажите адрес. Когда данные свидетельства о рождении и СНИЛС пройдут проверку, в карточках документов сменится статус и появятся кнопки Создать и Привязать, нажмите на кнопку Создать.

| Свидетельство об отцовстве                            | из своего личного касинета<br>Если у ребёнка уже есть учётная<br>запись, привяжите её к своей<br>Подробнее | 4 |  |
|-------------------------------------------------------|----------------------------------------------------------------------------------------------------|---|--|
| Документ о родительских правах на ребёнка<br>Добавить | Создать                                                                                                    |   |  |
| Редактироват                                          | Принязать                                                                                                  |   |  |
| s. 40                                                 |                                                                                                    |   |  |
| s. 40                                                 |                                                                                                    |   |  |
|                                                       |                                                                                                    |   |  |
|                                                       |                                                                                                    |   |  |
|                                                       |                                                                                                    | ^ |  |

5. После нажатия кнопки Создать запросят № телефона ребенка, укажите его, на него придет код, введите код подтверждения. Далее предложат создать почту или указать имеющуюся, которая указана у ребенка на госуслугах. У моего ребенка не было почты, я создала из предложенных на inbox. Здесь же просят создать пароль, который будет ребенок указывать при входе в личный кабинет на Госуслугах.

6. Далее выполнила первый вход в Электронный журнал school.vip.edu35.ru от ребенка (указывала логин – номер телефона ребенка, пароль – тот, который создала ранее). Сразу пишет, что нужно получить согласие от родителя и запрос направлен в личный кабинет родителя. Поэтому снова выхожу как родитель на Госуслуги – Профиль – Документы – Согласия и доверенности. Выхожу в запрос от БУ СО ВО «Центр информатизации и оценки качества образования» - Разрешить.

| 💼 🤞 Новая вкладка 🛛 🙄 VK Мессендж                       | ер 🗙 🥃 Связать учёт                                                                                                    | ные за X 📑 Портал государств X 🎯 Mail: Почта, Облак X                                                                         | school.vip.edu35.ru/auti ×   | + ~ | -  |
|---------------------------------------------------------|----------------------------------------------------------------------------------------------------|----------------------------------------------------------------------------------------------------|------------------------------|-----|----|
| ← → C @ ○ А == ④ Яндекс № Почта ♥ Яндекс.Почта ● контак | https://lk.gosuslugi.ru/se                                                                                                    | ettings/third-party/agreements/acting<br>ню 🎯 САЙТ 🤡 sok 🔽 Директум 🦉 САЙТ школы 🖘 ЗАЯВК<br>Усляя Дармены Заклева Полтем Пака | 50% 🟠<br>3И 🕒 Сферум 💻 тип 5 |     | !( |
|                                                         | Профиль<br>Унітная зайнася<br>Баннавския карты и счета<br>Электронная паднися<br>Допументти и данныя<br>Бегоналость<br>Баннигая | Сагаски Разрешени Деверенности<br>Новые запросы<br>Бу Со Во "центр информатизации и оценки качества образова<br>Целя заческа  | ния*                         |     |    |
|                                                         | Согласия и доверенности                                                                                                    | Предоставление услуги "Электронный дневник школьника"<br>Запрос данных ребёнка                                                |                              |     |    |

7. Сразу пробую выйти в журнал по кнопке Войти, ввожу логин и пароль ребенка. Ура!!! Ребенок получает доступ к электронному дневнику.

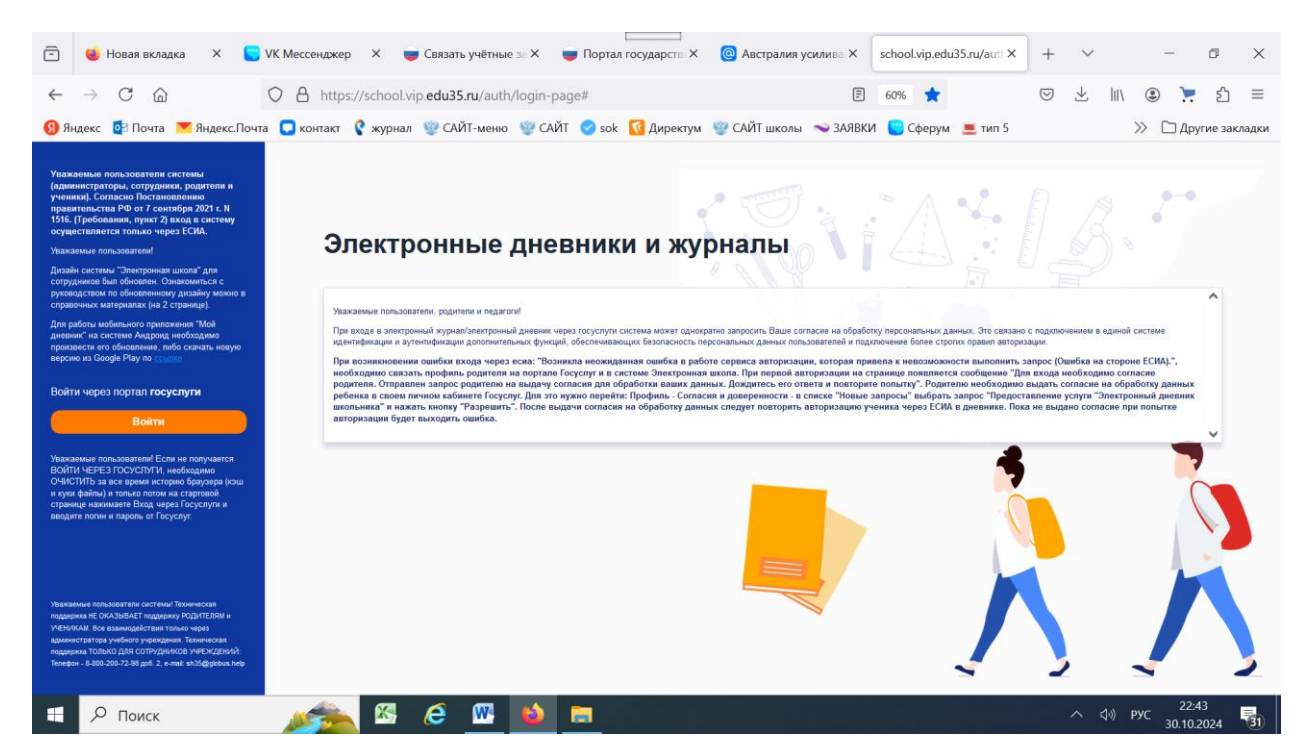